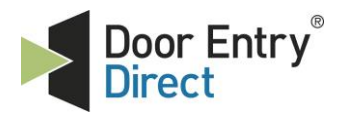

Unit 1, AMC Business Park 12 Cumberland Avenue Park Royal, London, NW10 7QL t : 0208 621 6210 e : sales@doorentrydirect.com w : www.doorentrydirect.com

# **Quick Start Guide**

## **BVP** - Video access control Panel

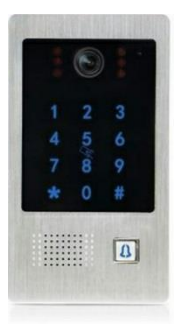

## 1 Entering Administrator mode

The default Administrator Password is 999999. To enter the administrator mode, do the following

\* 9 9 9 9 9 9 # (Flashing LED Bell button)

## 2 Entering Public original Password

The Public original password is set by default to **123456**. This will grant access by doing the following

#### 123456#

### 3 Changing Administrator password

- a) Enter Administrator mode (see 1)
- b) Enter "0" to make administrator changes
- c) Enter **"77**" for administrator password location and press **"#**" to confirm
- d) Enter new 6 digit administrator password and press"#" to confirm
- e) Re-enter new 6 digit administrator password and press "#" to confirm
- f) Press "\*" to finish programming

#### Example: 077 # XXXXXX # XXXXXX # \*

## 4 Changing Public Original Password

- a) Enter Administrator Mode (see 1)
- b) Enter "0" to make administrator changes
- c) Enter "11" for public original password location and "#" to confirm
- d) Enter new 6 digit Public password and press"#" to confirm
- e) Re-enter new 6 digit public password and press "#" to confirm
- f) Press "\*" to finish programming

#### Example: 011 # XXXXXX # XXXXXX # \*

## 5 Perform a factory reset

- a) Enter Administrator Mode (see 1)
- b) Enter "0" to make administrator changes
- c) Enter "99" for factory reset location and "#" to confirm
- d) Enter "\*" to finish programming

Example: 0 99 # \*

### 6 Adding Card

- a) Enter Administrator Mode (see 1)
- b) Enter "1" for adding card location
- c) Enter "001" "199" for card location and "#" to confirm
- d) Present card
- e) Press "\*" to finish adding card
- f) Go back to step b) to add more cards or press "\*" to finish programming

Example: 1 YYY # (PRESENT CARD) \* \*

## 7 Deleting a user (Missing Card)

- Enter Administrator Mode (see 1)
- b) Enter "2" for deleting a user location
- c) Enter location number of missing card and press "#" to confirm
- d) Press "\*" to finish deleting user
- e) Go back to step b) to delete more userss or press **"\*"** to finish programming

Example: 2 YYY # \* \*

## 8 Deleting a user (Card present)

- a) Enter Administrator mode (see 1)
- b) Enter "2" for deleting a user location
- c) Present Card
- d) Press "\*" to finish deleting user
- e) Go back to step b) to delete more users or press "\*" to finish programming

#### Example: 2 PRESENT CARD \* \*

#### 9 Delete All Users

- a) Enter Administrator Mode (see 1)
- b) Enter "2" for deleting a user location
- c) Press "88" for all users and "#" to confirm
- d) Press "\*" to finish programming

#### Example: 2 88 # \*

### **10 Changing Unlock Time**

- a) Enter Administrator Mode (see 1)
- b) Enter "4" for unlock time location
- c) Enter "01" "99" for number of seconds and "#" to confirm
- d) Press "\*" to finish programming

#### Example: 4 05 # \* (Door unlocked for 5 seconds)

## 11 Change Pin Using Card

- a) Enter\*
- b) Read Card
- c) Enter old pin (Default is "0000" and "#" to confirm
- d) Enter new pin and "#" to confirm
- e) Re-enter new pin and "#" to confirm

#### Example: \* READ CARD ZZZZ # NNNN # NNNN #

Note: to do this, you do not need to be in Administrator mode, but you need a card which has been added as described in step 6

## 12 Choosing Unlock Modes

There are 3 Unlock modes that can be used to gain entry. And here are how to choose the appropriate one

- a) Enter Administrator Mode (see 1)
- b) Enter "3" for unlock mode location
- c) Enter
  - "00" for card only 1

  - "01" for card or pin
    "02" for card and pin
  - And press "#" to confirm
- d) Press "\*" to finish programming

#### Example: 3 00 # \* (For card only)